(令和7年4月時点)

## 顔認証付きカードリーダーの目視確認モードが改善されました

何らかの事情で顔認証や暗証番号での本人確認ができない方に対してご利用いただく、目視確認モード について、これまでは立ち上げる際に資格確認端末から操作が必要でしたが、顔認証付きカードリーダー の操作のみで利用できるように改善されました。

目視確認モードの使用場面

以下のような場合に、医療機関等の職員が顔認証付きカードリーダーを目視確認モードに切り替え、目視 確認を行ってください。

- ・ 顔認証がうまくいかず、かつ患者本人が暗証番号を忘れてしまった
   (又は暗証番号を3回
   連続で間違えてロックがかかった)場合
- ・ 患者ご本人が認知症・障害等により、顔認証や暗証番号の入力操作が上手くできない場合
- ・体調・状況が悪化して、顔認証や暗証番号の入力操作が上手くできない場合
- ・ 機械のトラブル等で顔認証や暗証番号の入力操作ができない場合

目視確認モード使用時の流れ

目視確認モードを使用するにあたり、事前にオンライン資格確認等システムのアカウントごとにパスコード の発行が必要になります。裏面の手順で設定してください。

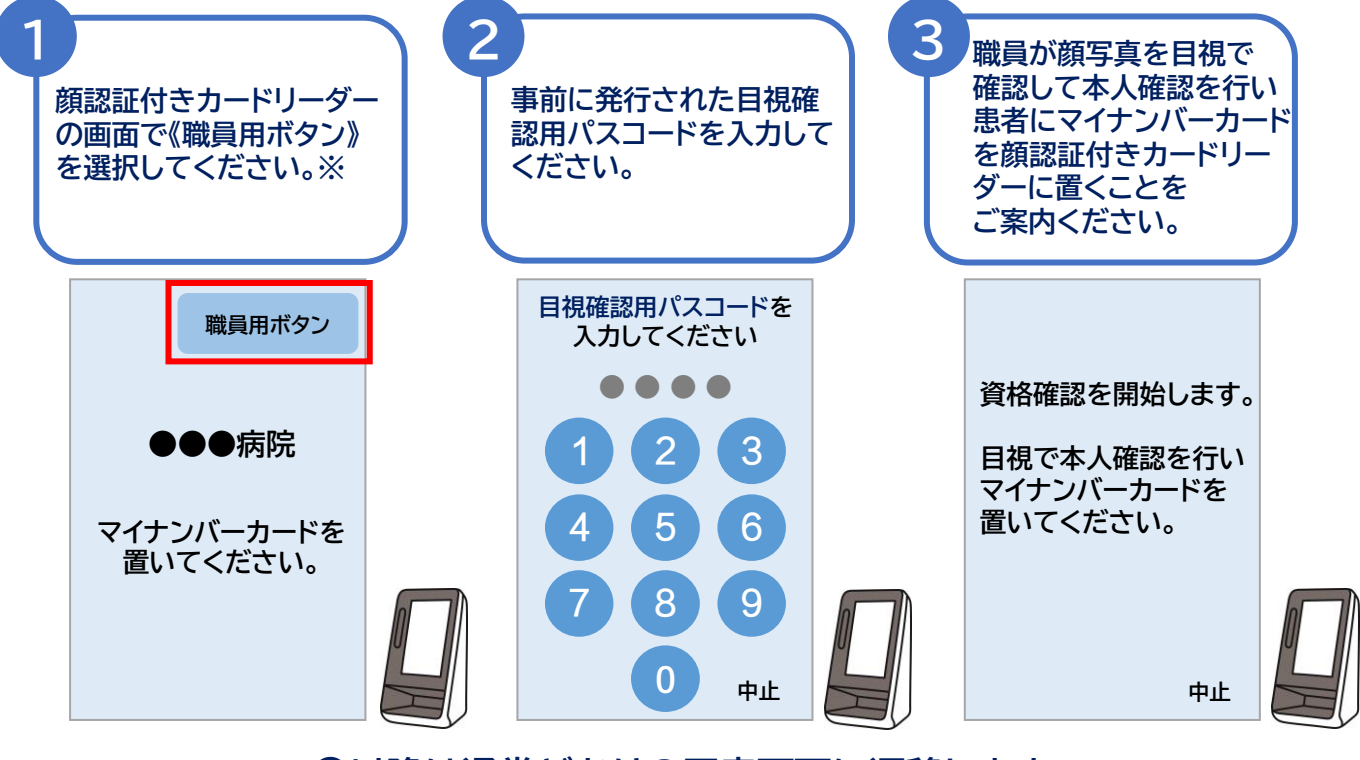

## 

※《職員用ボタン》が表示されていない場合、裏面の手順で目視確認用パスコードを発行し、顔認証付きカード リーダーの再起動を行ってください。(目視確認用パスコードの初回発行時のみ)

## 目視確認用パスコードの発行方法

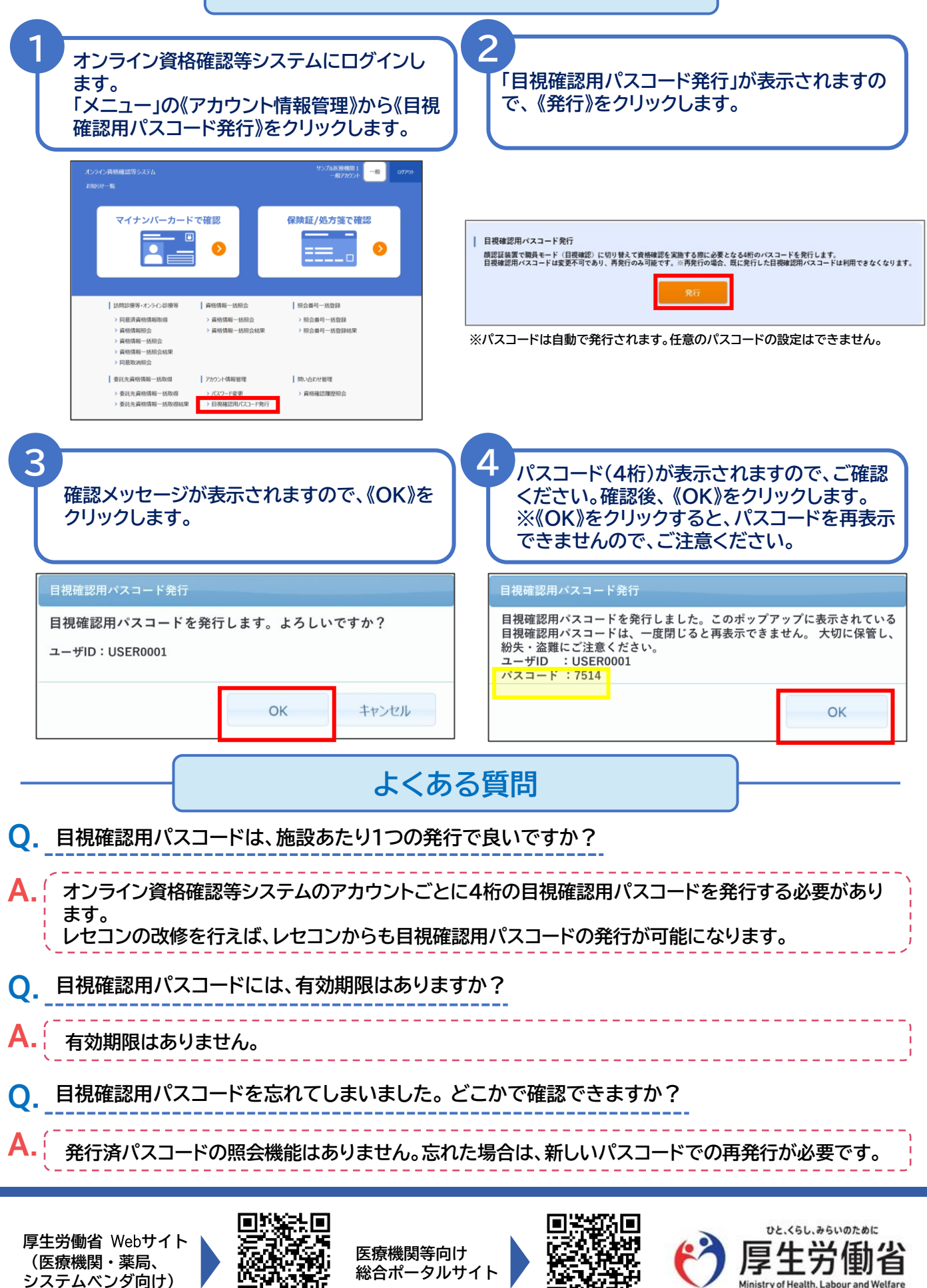